# 従業員マスター

従業員の基本、人事、雇用契約情報を登録します。

### 1. 従業員基本情報

5.1

|                                                       | 従業員マスター                                    |                                       |                  |                                          |                 |            |             |      |                     |                |
|-------------------------------------------------------|--------------------------------------------|---------------------------------------|------------------|------------------------------------------|-----------------|------------|-------------|------|---------------------|----------------|
| e-works                                               | 会社地                                        | ㈱イーワ                                  | - <i>b</i> z 🗸   | 日本の日本の日本の日本の日本の日本の日本の日本の日本の日本の日本の日本の日本の日 |                 |            |             |      |                     |                |
| <br>動意管理システム<br>                                      | 通用対象 従業員区分                                 |                                       |                  |                                          |                 |            | ]           |      |                     |                |
|                                                       | 従業員番号                                      |                                       |                  |                                          |                 |            |             |      |                     |                |
| ログイン:Admin                                            | 氏名                                         | ,<br>                                 |                  | _                                        |                 |            |             |      |                     |                |
|                                                       |                                            | 1                                     |                  |                                          |                 |            |             |      | †\$*i               | <b>a</b>       |
|                                                       | 立四日                                        | (***PG)                               | 、<br>、           | ( <del>//#P.#</del> P.#                  | 5.4             |            | 14/도 모디     |      |                     | <del>//(</del> |
| 2013年07月19日                                           | 60°7                                       | (北東貝区)                                | י                | 化果貝爾方                                    | K/A             |            |             |      | 地職中月日               |                |
| Logout                                                |                                            | 社員                                    |                  | 1001                                     | 間田信長            |            | 2000年01月01日 | 99   | 89年12月31日           | ~              |
| メイン・メニュー                                              |                                            | 社員                                    |                  | 1002                                     | 豊臣秀吉            |            | 2000年01月01日 | 99   | 89年12月31日           |                |
| ₩ౢౢౢౢౢౢౢౢౢౢౢౢ                                         | 和范护结果<br>                                  | 社員                                    |                  | 1011                                     | 徳川家康            |            | 2000年01月01日 | 99   | 99年12月31日           | _              |
| ■ 社員                                                  |                                            |                                       |                  | 1012                                     | 上的景勝            |            | 2000年01月01日 | 99   | 99年12月31日           | ~              |
| ■ 人事                                                  | <b>市芯打光B</b> 来                             | 948M                                  |                  | 1013                                     |                 |            | 2000年01月01日 | 33   | 69年12月61日           |                |
| 従業員マスター                                               | 基本                                         | 人亊                                    |                  | 雇用契約                                     |                 |            |             |      |                     |                |
| 部門マスター                                                | 従業員番号* 1001                                |                                       |                  |                                          | 会社コード(勤務)       | E00        | 1 🗸         | 開イー  | ワークス                | 1              |
| ※承認ルート設定                                              | 氏名* 2 御日                                   | 信長                                    |                  |                                          | 音印号コード(朝孫)      | 1000       |             | 管轄   |                     |                |
| 被承認者指定                                                | カナ氏名* 3 カナ                                 | · · · · · · · · · · · · · · · · · · · |                  |                                          |                 | E00        | 1 🗸         | (第7- | ワークス                | 1              |
| 代理者設定                                                 | 英班名                                        |                                       |                  |                                          | 所属コード(本籍)       | 1000       |             | 管轄   |                     | -              |
| ※1個の語文正<br>前分子を少学                                     | (1911)                                     | <b>·</b>                              |                  |                                          | 派遣会社            |            |             |      |                     | -              |
| がれらのモー<br>※カレンダー                                      | 生年月日*                                      | 99991231                              | 年齢               |                                          | 協力会社            | - í-       |             |      |                     |                |
| mai lì酿口                                              | 入社年月日* 4                                   | 20000101                              | 実動旅年             | 数 13年 6月                                 | (従業員区分 <b>*</b> | 8 社員       |             |      |                     |                |
| メッセージ作成                                               | 有休入社日* 5                                   | 20000101                              | 有体部務             | 戦 13年6月                                  | 組合員区分           |            | <b></b>     |      |                     |                |
| 締切処理                                                  | 退職年月日 6                                    | 99991231                              |                  |                                          | 役職              | <b>○</b> 部 | ₹ <b>∨</b>  |      |                     | -              |
| 給与データ出力                                               |                                            |                                       |                  |                                          |                 |            |             |      |                     |                |
| 勤務表データ出力                                              | カード番号 🛛 🚺 E100                             | 1                                     |                  |                                          | 学校              |            | ~           |      |                     |                |
| 工数データ出力                                               | カード番号有対規制 2000/01 から ~ 93391231 支で 資格コード イ |                                       |                  |                                          |                 |            |             |      |                     |                |
| 帳票印刷                                                  | 分類1                                        | ~                                     |                  |                                          | 給与体系            | 月約         | ô V         |      |                     | $\sim$         |
| ※会社マスター<br>※公時マフター                                    |                                            |                                       |                  | 1                                        |                 |            | •           | 7    |                     | _              |
| ※従業目区公                                                |                                            |                                       |                  |                                          |                 | [6] 제 79   |             | 181E | <u>. E. 14</u>   11 | 际              |
| ① 従業員番号・・・・・                                          | ・・・・・全システムのキ-                              | ーになります、ロ                              | コグイン(            | の際にも使われます。・                              | ーユーザーー          | 番号、変       | 更不可。        |      |                     |                |
| ② 氏名                                                  | •••••画面表示用                                 |                                       |                  |                                          |                 |            |             |      |                     |                |
| ③ カナ氏名・・・・・・                                          | ・・・・・ 氏名で並びの場 <sup>、</sup>                 | 合使われます。                               |                  |                                          |                 |            |             |      |                     |                |
| ④ 入社年月日・・・・・                                          | ・・・・・入社月からの勤務                              | 務表が作成され                               | ぃます。             |                                          |                 |            |             |      |                     |                |
| ⑤ 有休入社日・・・・・                                          | ・・・・・ 有休付与の基準                              | 日として使われ                               | ます。              |                                          |                 |            |             |      |                     |                |
| <ul> <li>⑥ 退職年月日・・・・・</li> <li>③ 如開一 (公共次)</li> </ul> | ・・・・・<br>退職年月日を修<br>(2000年日の11日の)          | 正登録すると、                               | 退職月上             | よ降の勤務表を削除す<br>< 罰 れ (細畑ごしに甘              | る機能があり          | ます。        |             |      |                     |                |
|                                                       | ・・・・ 従業員の所属組                               | 繊を登録します<br>ヨパしたじく                     | 、町京ス             | 戦認有か組織ことに彼<br>▲母□ ます                     | 承認者の検索          | して本語       | &を行います。     |      |                     |                |
| ◎ 從未貢凶力*****                                          | 本システムにおし                                   | いて、多くのパラ                              | ライトタ語            | ・豆螺じょり。<br>設定が従業員区分ごと                    | になっておりま         | す。         |             |      |                     |                |
| ⑨ 役職・・・・・                                             | ・・・・・・・・・・・・・・・・・・・・・・・・・・・・・・・・・・・・       | 社員などの情<br>いて、承認者、褚                    | 報を登録<br>皮承認者     | 录します。<br>fの設定は、役職で設ち                     | 定します。           |            |             |      |                     |                |
| ⑩ カード番号・・・・・                                          | ・・・・・打刻する場合(W                              | EB打刻含む)、                              | 必ずカ <del>・</del> | ード番号(及び有効期                               | 間)を登録して         | ください。      | >           |      |                     |                |
| ⑪ 休職情報                                                | ・・・・休職期間を事前                                | こ登録しますと                               | 、勤務表             | 長作成時、自動的に勤                               | 務表に反映され         | れます。       | (勤休区分=休     | 職)   |                     |                |
| 12 勤務体系・・・・・                                          | •••••固定勤務、Flex勤                            | 務などの情報                                | を登録し             | <b>ノます</b> 。                             |                 |            |             |      |                     |                |
| 13 勤務パターン(平日<br>勤務パターン(休日                             | ∃)•••勤務表作成時、<br>∃)                         | 助務パターンの                               | デフォル             | レト値を登録します。                               |                 |            |             |      |                     |                |
| ⑭ 勤務パターン表示                                            | •••••「固定」、「雇用契                             | 約による」から                               | 選択がす             | 可能です。                                    |                 |            |             |      |                     |                |
|                                                       | i  固定」の場合<br>勤務表に設定                        | 、勤務表作成<br>されます。                       | 時、シフ             | トが登録されていなけ                               | れば、⑬で登録         | 录されて       | いる平日、休日     | 勤務/  | バターンが               |                |
|                                                       | ii「雇用契約に。<br>パターンで登録                       | ⊧る」の場合、菫<br>禄されている勤                   | カ務表作<br> 務パタ−    | 応時、シフトが登録さ<br>−ンが勤務表に設定さ                 | れていなけれ!<br>れます。 | ば、下記       | 3雇用契約の③     | 曜日   | 毎の勤務                |                |

⑮ 打刻区分・・・・・「打刻する」、「打刻しない」から選択が可能です。

i「打刻する」の場合、出勤日に打刻データがないと、勤務表でエラーメッセージが表示されます。

ii「打刻しない」の場合、打刻データの取り込みが正常に処理されますが、打刻漏れのエラーチェックがされません。

| カード番号 🚺     | E1001                                   | 学校            | ~           |
|-------------|-----------------------------------------|---------------|-------------|
| カード番号有効期間   | 20000101 加心 29391231 主で                 | 資格コード         | ~           |
| 分類1         | ✓                                       | 給与体系          | 月給 🗸        |
| 分類2         | ✓                                       | 勤務本系* 12      | 固定 🗸        |
| 分類3         | ✓                                       | 勤務 (ターン(平日)   | 0900~1800 🗸 |
| 分類4         | ✓                                       | 勤務 (ターン(休日)   | 0900~1800 🗸 |
| 分類5         | ✓                                       | 勤務 「ターン表示* 14 | 固定 🗸        |
|             |                                         | 打刻区分 15       | 打刻する 🗸      |
| 休職 播報1 休職 く | 20120701 <u>から</u> ~ 20121081 <u>まで</u> | 会計コード         |             |
| 休職情報2 🗸     | ・<br>から~<br>まで                          | 集結門コード        |             |
| 休職情報3 🗸     | ・<br>から~ まで                             | 原価コード         |             |
| 休職情報4 🗸     | · から~ まで                                | 振替先コード        |             |
|             |                                         | カスタマイズコード     |             |

## 2. 従業員人事情報

| 基本     | 人事                        | 雇用契約 |        |  |
|--------|---------------------------|------|--------|--|
| ■住所    |                           |      |        |  |
| 郵便番号   |                           |      |        |  |
| 住所1    |                           |      |        |  |
| 住所2    |                           |      |        |  |
| 電話     |                           |      | 携帯電話   |  |
| mail 1 | nduraga.oda8eworks.ma.il. | .com | mail 2 |  |
| ■勤務履歴  |                           |      |        |  |
| 入社日    | 退出                        |      | 備考     |  |
|        |                           |      |        |  |
|        |                           |      |        |  |
|        |                           |      |        |  |
|        |                           |      |        |  |
|        |                           |      |        |  |

メール通知機能や、届出申請メール機能を利用する場合、メールアドレスを登録してください。 メールアドレスが二つ登録されている場合、二つのアドレスへ送信されます。

### 3. 従業員雇用契約情報

| #ii 20000101 から~1 39391241 <u>まで</u>                           | 動物問 |
|----------------------------------------------------------------|-----|
| 戦防条件<br>動日数 1 週間 5 日 1ヵ月 日                                     | 勤務問 |
| 助日数     1週間     5日     助郊 役 ーン       1ヵ月     日     0900~1800 マ | 勃翔問 |
| 1ヵ月 日 0900~1800 マ                                              |     |
|                                                                | ~   |
| 1年 日 月 0900~1800 🗸                                             | ~   |
| 翔間 1日 0000時間 火 0900~1800 マ                                     | ~   |
| 1週間 時間 水 0900~1800 V                                           | ~   |
| 1ヵ月 時間 木 0900~1800 🗸                                           | ~   |
| 1年 時間 金 0900~1800 🗸                                            | ~   |
| ± 0900~1800 V                                                  |     |

③勤務表作成区分・・・・・「作成しない」、「月次承認対象外」、「月次承認済み」から選択が可能です。

i「作成しない」の場合、勤務表作成されません。

ii「月次承認対象外」の場合、日別勤務表が作成されますが、月別勤務表が作成されません。 日次承認画面に対象者が表示されますが、月次承認画面に表示されません。

iii「月次承認済み」の場合、日別も月別も勤務表が作成されますが、常に月次承認がされている状態です。

#### 4. 従業員ログイン用パスワードについて

従業員が登録される場合、パスワードが=従業員番号になります。 従業員自身がシステムヘログインし、パスワードの変更ができます。

バスワード初期化 新規登録モードへ 修正登録 | 削除 |

パスワードが忘れられた場合、従業員マスター画面の「パスワード初期化」ボタンを利用して、パスワードを従業員番号に初期化することができます。

#### 5. 従業員異動履歴管理について

新規入社の場合、従業員情報の新規登録や、人事異動の場合、従業員情報の修正登録作業について、「従業員マスター」画面で一人づつ行うこと ができいますが、CSVデータを作成して、纏めて取り込みすることもできます。詳細は、CSV取込み画面をご参照ください。

人事異動の場合、履歴管理項目が修正登録されますと、従業員情報履歴データが生成されます、履歴管理項目は下記通りです。

| 1 | 従業員区分      | 7  | 時給情報 | 13 | 出勤日数1週間 |
|---|------------|----|------|----|---------|
| 2 | 部門         | 8  | 分類1  | 14 | 出勤日数1ヶ月 |
| 3 | 役職         | 9  | 分類2  | 15 | 出勤日数1年  |
| 4 | 勤務体系       | 10 | 分類3  | 16 | 勤務時間1日  |
| 5 | 勤務パターン(平日) | 11 | 分類4  | 17 | 勤務時間1週間 |
| 6 | 勤務パターン(休日) | 12 | 分類5  | 18 | 勤務時間1ヶ月 |

生成された履歴の開始日は、修正登録(或はCSV取込み)した当日の翌日になります。 例:2013/7/18に「豊臣 秀吉」の従業員区分を契約社員から正社員に変更して、修正登録した場合、下図のような履歴が生成されます。

| 氏名    | 従業員番号 | 開始日      | 終了日      | 従業員区分 | 音問り     |
|-------|-------|----------|----------|-------|---------|
| 豊臣 秀吉 | 1002  | 20000101 | 20130718 | 熟練員   | 技術本部 開発 |
| 豊臣 秀吉 | 1002  | 20130719 | 99991231 | 正社員   | 技術本部 開発 |